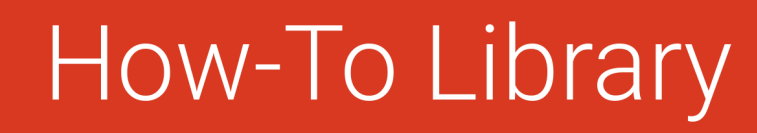

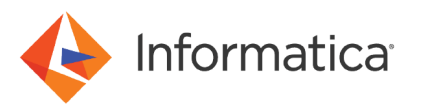

# How to Set Up File Server Proxy for Forward and Reverse Proxy

<sup>©</sup> Copyright Informatica LLC 2021. Informatica, the Informatica logo, and Informatica Cloud are trademarks or registered trademarks of Informatica LLC in the United States and many jurisdictions throughout the world. A current list of Informatica trademarks is available on the web at https:// www.informatica.com/trademarks.html.

## Abstract

Informatica File Server Proxy allows trading partners a secure communication to your organization without keeping any sensitive information in the demilitarized zone (DMZ) or opening incoming ports into your private network. This article provides detailed information about how to set up Informatica File Server Proxy for forward and reverse proxy.

## **Supported Versions**

• B2B Data Exchange 10.4.0

## **Table of Contents**

| Overview                                           | 2 |
|----------------------------------------------------|---|
| Introduction.                                      | 3 |
| Setting Up File Server Proxy for Reverse Proxy.    | 1 |
| File Servers                                       | 1 |
| Proxy Configuration                                | 1 |
| Proxy Server Actions.                              | 7 |
| Setting Up File Server Proxy for Forward Proxy     | 7 |
| AS2 Connector                                      | 3 |
| Configure the Proxy Tab for FTP and FTPS Connector | ) |
| Configuring the Proxy Tab for SFTP Connector       | ) |

## **Overview**

Informatica File Server proxy allows your organization to securely communicate and exchange files with remote partners without storing any sensitive information in the DMZ or opening incoming ports into your private network.

The following image shows a model of secure communications using the File Server proxy:

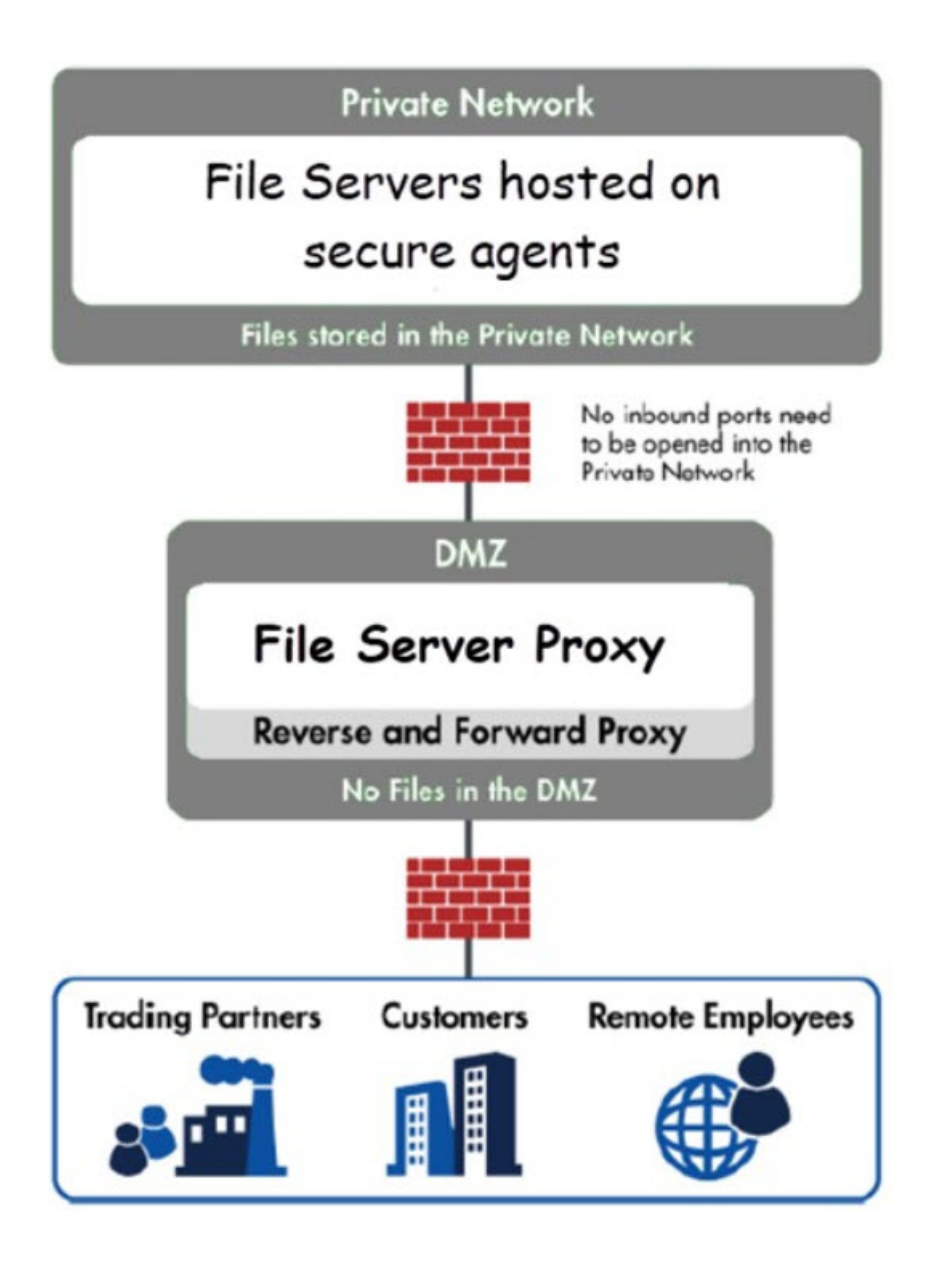

## Introduction

Informatica File Server proxy includes the following features:

- Load balancing when multiple File Server systems are running in a clustered configuration.
- Incoming ports are not opened into the private network.
- Files are not stored in the DMZ.
- User credentials and permissions are maintained and stored on the private network.
- Service configurations are maintained and stored on the private network .
- Supports AS2, SFTP, FTP, and FTPs file transfer protocols.
- Available as a software-only solution.
- Installs on Windows and Linux operating systems.

## **Setting Up File Server Proxy for Reverse Proxy**

You can configure Informatica File Server Proxy as a reverse proxy. When you use Informatica File Server Proxy as a reverse proxy, the Informatica File Server Proxy does not open the inbound ports into the internal network and does not store sensitive data in the DMZ.

Perform the following steps to set up Informatica File Server Proxy as a reverse proxy:

- 1. Add a new Proxy configuration.
- 2. Configure the Proxy Server parameters.

You can also perform a Proxy Server action to edit, start, or delete a proxy configuration.

#### **File Servers**

Use the File Servers to control the Informatica File Server Proxy connection and view the current status of the File Server Proxy servers. When File Server is running in a cluster configuration, the service mappings for each system in the cluster are displayed in the File Servers.

Perform the following steps to add a new Proxy configuration:

- 1. To manage the file server, log in as an Administrator User with the **Product Administrator** role.
- 2. From the main menu bar, select **File Servers** and then click the **Proxy Server** tab. The following image shows the **Proxy Server** page:

| HTTPS / AS2 Server     | SFTP Server | Proxy Server |         |        |                |                         |
|------------------------|-------------|--------------|---------|--------|----------------|-------------------------|
| Proxy Server Configure | ations (1)  |              |         |        |                | Add Proxy Configuration |
| Controller Address     |             |              | Enabled | Status | Active Proxies |                         |

3. Click Add Proxy Configuration to add a new proxy.

#### Proxy Configuration

The Proxy Server Configuration page contains the operating parameters and service mappings for File Server Proxy.

Configure the proxy parameters and service mappings for File Server.

The following table describes the Proxy Server Configuration parameters:

| Gateway<br>Configuration<br>parameter | Description                                                                                                    |
|---------------------------------------|----------------------------------------------------------------------------------------------------|
| Enabled                               | Indicates whether Informatica File Server Proxy is enabled.<br>By default, Informatica File Server Proxy is enabled.                                                                                                  |
| Controller Address                    | The IP address of the server running the Informatica File Server Proxy server component. The IP address must match the controller address defined in the proxy.xml file on the Informatica File Server Proxy server.  |
| Controller Port                       | The port on which Informatica File Server Proxy listens for incoming control connections. The default port is 9100 and must match the port defined in the proxy.xml file on the Informatica File Server Proxy server. |
| Minimum Number<br>of Threads          | The minimum number of threads reserved for connections to Informatica File Server Proxy.<br>Default is 10.                                                                                                    |

| Gateway<br>Configuration<br>parameter | Description                                                                                                    |
|---------------------------------------|----------------------------------------------------------------------------------------------------|
| Maximum Number<br>of Threads          | The maximum number of threads that can be used for connections to Informatica File Server Proxy.<br>This determines the maximum number of simultaneous requests that can be handled.<br>Default is 2000.<br><b>Note:</b> Changing the thread values can alter the performance. Modify the thread values to obtain the<br>optimal performance for your configuration requirements. |
| Thread Keep Alive<br>Time             | The amount of time that an idle thread waits before it is released.<br>Default is 60 seconds.<br><b>Note:</b> Increasing the value might cause a higher CPU and memory usage on the server. However, the<br>connections start faster because they do not need to create new threads frequently.                                                                                   |

| Gateway<br>Configuration<br>parameter | Description                                                                                                    |
|---------------------------------------|----------------------------------------------------------------------------------------------------|
| Service Mappings                      | Each service such as FTP, FTPS, AS2, and SFTP is mapped from Informatica File Server Proxy to the corresponding service in Informatica File Server. When a control connection is established, the mappings are sent to the Informatica File Server proxy server.                                                                                                    |
|                                       | Informatica File Server Proxy listens for incoming connections on the <b>From Address</b> and <b>From Port</b> for each service mapping.                                                                                                    |
|                                       | When a connection occurs, Informatica File Server Proxy forwards the traffic to File Server based on the <b>To Address</b> and <b>To Port</b> service mappings.                                                                                                    |
|                                       | If more service mappings are needed, for example, more than one listener for a particular service, click <b>Add</b> to add a new service mapping entry row. If a service mapping is no longer needed, click the icon to delete the corresponding service mapping.                                                                                                    |
| Add service<br>mapping                | The Add service mapping contains the following parameters:<br>Label                                                                                                    |
|                                       | An identifier for the service mapping.                                                                                                    |
|                                       | From Address                                                                                                    |
|                                       | The IP address that Informatica File Server Proxy uses to listen on for incoming traffic. Optionally leave the From Address field blank to use the Controller Address as the bind address for client connections on that particular mapping.                                                                                                    |
|                                       | From Port                                                                                                    |
|                                       | The port that Informatica File Server Proxy uses to listen on for incoming connections. The standard ports are 21 for FTP, 990 for FTPS, 22 for SFTP, and 443 for AS2.                                                                                                    |
|                                       | To Address                                                                                                    |
|                                       | The IP address of the local File Server system.                                                                                                    |
|                                       | To Port                                                                                                    |
|                                       | The port that the service listener uses for a specific service on the File Server system.                                                                                                    |
|                                       | Load Balancer Rule                                                                                                    |
|                                       | The Informatica File Server Proxy uses the Load Balancer Rule to configure the load balancing for each service mapping. This rule is defined in Informatica File Server proxy and should be round-robin for FTP, FTPS, and SFTP protocols. For AS2, the Load Balancer Rule should be IP-based round-robin that routes traffic from specific IP addresses for a period of time to a single system. |
|                                       | By default, use the default rule for FTP, FTPS and SFTP.                                                                                                    |
|                                       | Use the https rule for AS2.                                                                                                    |
|                                       | Changes made to the Service Mappings take effect the next time the connection to the File Integration Service Proxy is reset.                                                                                                    |
|                                       | To reset the connection, click <b>Cancel</b> and then the <b>Save</b> button on the <b>Proxy Server Configuration</b> page.                                                                                                    |

The following image shows the Proxy Server Configuration page:

|                            | 0 0       |            |         |                    |     |
|----------------------------|-----------|------------|---------|--------------------|-----|
| ontroller Address:*        |           |            |         |                    |     |
| ontroller Port:*           | 9100      |            |         |                    |     |
| inimum Number of Threads:* | 10        |            |         |                    |     |
| aximum Number of Threads:* | 2000      |            |         |                    |     |
| read Keep Alive Time:*     | 60        |            |         |                    |     |
| ervice Mappings (0)        |           |            |         |                    | Add |
| Label From Address         | From Port | To Address | To Port | Land Palanana Pula |     |

#### **Proxy Server Actions**

You can perform the following actions by selecting the 📩 Actions icon:

- Click Edit to edit a Proxy Configuration.
- Click Delete to delete a Proxy Configuration.
- Click Start to start a Proxy Configuration.

The following image shows the Proxy Server actions:

| xy Server Configurations (1) |         |              |                | • | Add Proxy Configure |
|------------------------------|---------|--------------|----------------|---|---------------------|
| Controller Address           | Enabled | Status       | Active Proxies |   |                     |
| 0.80.27.202:9100             | No      | DISCONNECTED |                |   |                     |
|                              |         |              |                |   | Edit                |
|                              |         |              |                |   |                     |

## **Setting Up File Server Proxy for Forward Proxy**

You can configure Informatica File Server Proxy as a forward proxy in the **Administrator** > **Connections** page. When you use Informatica File Server Proxy as a forward proxy for outbound connections, the Informatica File Server Proxy hides the identities and locations of the internal systems.

Perform the following actions to set up Informatica File Server Proxy as a forward proxy:

- Configure the proxy tab for AS2 connector.
- Configure the proxy tab for FTP/FTPS connector.
- Configure the proxy tab for STFP connector.

#### AS2 Connector

The AS2 connector is used to specify the settings to use when messages are sent using the AS2 1.2 specification. AS2 is a standard originally created to securely transfer EDI documents, but it can also be used to transmit virtually any file type. The messages are structured using the standard S/MIME format and are sent over HTTP(S) connections.

Configure the following fields in the **Proxy** section to set up Informatica File Server proxy for forward proxy:

| Proxy field    | Description                                                                                                    |
|----------------|----------------------------------------------------------------------------------------------------|
| Enabled        | Indicates whether Informatica File Server proxy is enabled.                                                                                                    |
| Ргоху Туре     | File Server supports SOCKS (version 4 and 5), HTTP tunneling through an HTTP proxy, and Informatica File Server proxy.<br>Check with the network administrator for the correct proxy type.                                                                                                   |
| Host           | The host name or IP address of the proxy server on your network.                                                                                                    |
| Alternate Host | The host name or IP address of an alternate proxy server. The alternate proxy server is used when the primary proxy server is unavailable.                                                                                                    |
| Port           | The port number to use for connecting to the proxy server. The default port for an HTTP connection is 80 and SOCKS is 1080.                                                                                                    |
| User           | The user name to use to connect to the proxy server.                                                                                                    |
| Password       | The password to use to connect to the proxy server. Required if your network uses a proxy server to make HTTP(S) connections. After entering the password, you can optionally click the <b>Encrypt</b> button which will encrypt the password when it is stored in the File Server database. |

Note: The options are only needed if your system uses a proxy server to make HTTP(S) connections.

The following image shows the fields that you need to configure in the **Proxy** section:

| 😑 🔶 Informatica Admini | strator                          |                               |   |
|------------------------|----------------------------------|-------------------------------|---|
| 🔒 Organization         | ø                                |                               |   |
| 🛃 Licenses             | Compress Messages:*              |                               |   |
| 🤨 SAML Setup           | Receipt                          |                               |   |
| Metering               | Receipt Certificate Alias:       |                               |   |
| 🄀 Settings             | Receipt Transfer Encoding:       |                               |   |
| Users                  | Request Receipt:<br>Destination: | none                          | ~ |
| 4 User Groups          | File:                            | long                          |   |
| 📕 User Roles           | When File Exists:                | rename                        | ~ |
| 👼 Runtime Environ      | Email Address:                   |                               |   |
| 🖋 Connections          | Provy                            |                               |   |
| 💉 Add-On Connect       | Enabled:*                        |                               |   |
| Schedules              | Ргоху Туре:                      | Informatica File Server proxy | ~ |
| Add-On Bundles         | Host:                            |                               |   |
|                        | Port:                            |                               |   |
| - Swagger Flies        | User:                            |                               |   |
| Egg Logs               | Password:                        |                               |   |

## Configure the Proxy Tab for FTP and FTPS Connector

The File Transfer Protocol (FTP) and File Transfer Protocol Secure (FTPS) protocols are used to transfer files between clients and servers over the Internet.

Configure the following fields in the **Proxy** section to set up Informatica File Server proxy for forward proxy:

| Proxy Tab field                   | Description                                                                                                    |
|-----------------------------------|----------------------------------------------------------------------------------------------------|
| Use File Integration Proxy Server | The connector connects to the FTP or FTPS server through the file integration proxy server.<br>Check with the network administrator for the correct proxy type. |
| Proxy Server Host Name            | The host name or IP address of the outgoing File Server proxy server.                                                                                           |
| Proxy Server Port                 | The port number of the outgoing File Server proxy server .                                                                                                    |

The following image shows the fields that you need to configure in the Proxy section:

| $\equiv$ | Informatica Ad  | ministrator                          |        |  |
|----------|-----------------|--------------------------------------|--------|--|
| <b>.</b> | Organization    | • )6                                 |        |  |
|          | Licenses        |                                      |        |  |
|          | SAML Setup      | Port: 🔞                              | 21     |  |
|          |                 | Username:                            |        |  |
|          | Metering        | Password:                            |        |  |
| ×        | Settings        | Use Passive Mode:                    | Yes 🗸  |  |
|          |                 | Data Connection Start Port:          | 1025   |  |
|          | Users           | Data Connection End Port:            | 65535  |  |
| 4        | User Groups     | Timeout:                             | 120    |  |
|          | User Roles      | Connection Retry Attempts: 👔         | 0      |  |
| _        |                 | Connection Retry Interval:           | 0      |  |
| H        | Runtime Environ | Control Encoding: 🕜                  |        |  |
| July -   | Connections     | List Parser: 👔                       | MLSD 🗸 |  |
| 11       | Add On Connact  | Date Format:                         |        |  |
| 100      |                 | Recent Date Format:                  |        |  |
| 31       | Schedules       | Folder Path:*                        | /      |  |
| <b></b>  | Add-On Bundles  | Proxy Server                         |        |  |
|          | Swagger Files   | Use File Integration Proxy Server: 👔 |        |  |
|          |                 | Proxy Server Host Name: 👩            |        |  |
|          | Logs            | Proxy Server Port: 🕐                 |        |  |
|          |                 |                                      |        |  |

## Configuring the Proxy Tab for SFTP Connector

Informatica File Server proxy can connect to SSH Servers for performing SFTP transfers, SCP (Secure Copy) file transfers, and for running SSH remote commands. When you define an SSH Server resource in File Server proxy, indicate the connection properties such as the host name or IP address, and User ID. You can specify a password, SSH private key, or both for authentication.

Configure the following fields in the Proxy section to set up Informatica File Server proxy for forward proxy:

| Proxy                                | Description                                                                                                    |
|--------------------------------------|----------------------------------------------------------------------------------------------------|
| Use File Integration Proxy<br>Server | The connector connects to the SFTP server through the file integration proxy server.<br>Check with the network administrator for the correct proxy type.                           |
| Proxy Server Host Name               | The host name or IP address of the outgoing File Server proxy server.<br><b>Note:</b> If the Proxy Type or Host fields are blank, there is a direct connection to the target host. |
| Proxy Server Port                    | The port number of the outgoing File Server proxy server.                                                                                                    |

The following image shows the fields that you need to configure in the Proxy section:

| *       | Organization    | <i>j</i> é                           |                  |  |
|---------|-----------------|--------------------------------------|------------------|--|
| ₽2      | Licenses        | туре: 😈                              | Advanced SFTP V2 |  |
| 2       | SAML Setup      | Advanced SFTP V2 Properties (?)      |                  |  |
| <b></b> | Metering        | Runtime Environment:* 📀              | Select 🗸         |  |
| ×       | Settings        | Advanced SFTP Connection Propertie   | 15               |  |
| 2       | Users           | Host:*                               |                  |  |
| **      |                 | Port:                                | 22               |  |
| _       |                 | Password:                            |                  |  |
| -       | User Roles      | Timeout:                             | 120              |  |
| нēр     | Runtime Environ | Connection Retry Attempts:           | 0                |  |
| j#      | Connections     | Connection Retry Intervals:          | 0                |  |
| j.      | Add-On Connect  | Folder Path:                         | /                |  |
| <u></u> |                 | Private Key File: 👔                  |                  |  |
| 31      | Schedules       | Private Key Passphrase: 👔            |                  |  |
| <b></b> | Add-On Bundles  | Proxy Server                         |                  |  |
|         | Swagger Files   | Use File Integration Proxy Server: 🔞 |                  |  |
|         | Logs            | Proxy Server Host Name: 👔            |                  |  |
|         |                 | Proxy Server Port: 🕐                 |                  |  |

## **Author**

Sindhu K K

## Acknowledgements

The author would like to acknowledge Pooja Acharya for her technical assistance.